# System Walkthrough for Application for e-Copy Transcript (Applicable for current full-time undergraduate students and graduates of undergraduate programmes)

1.Login

- 1.1 For current full-time undergraduate students Login CUSIS with your Student ID and password (<u>http://portal.cuhk.edu.hk</u>)
- 1.1.1 Enter Student ID and password

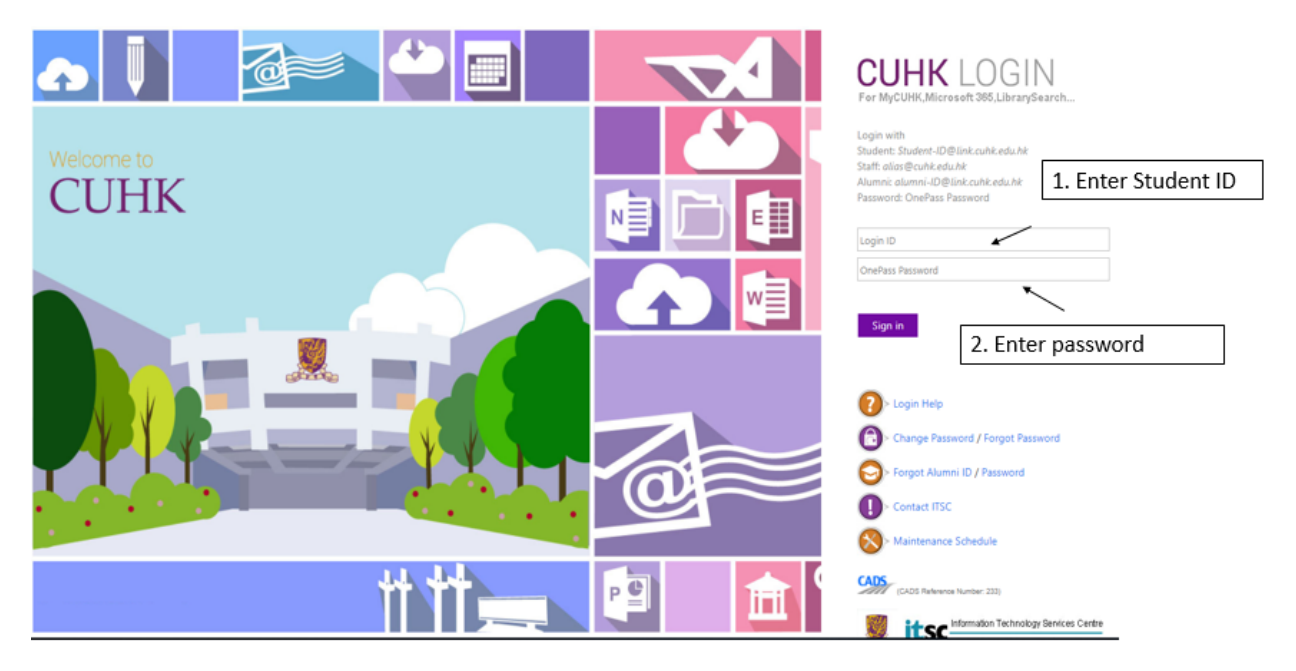

### 1.1.2 Click "CUSIS"

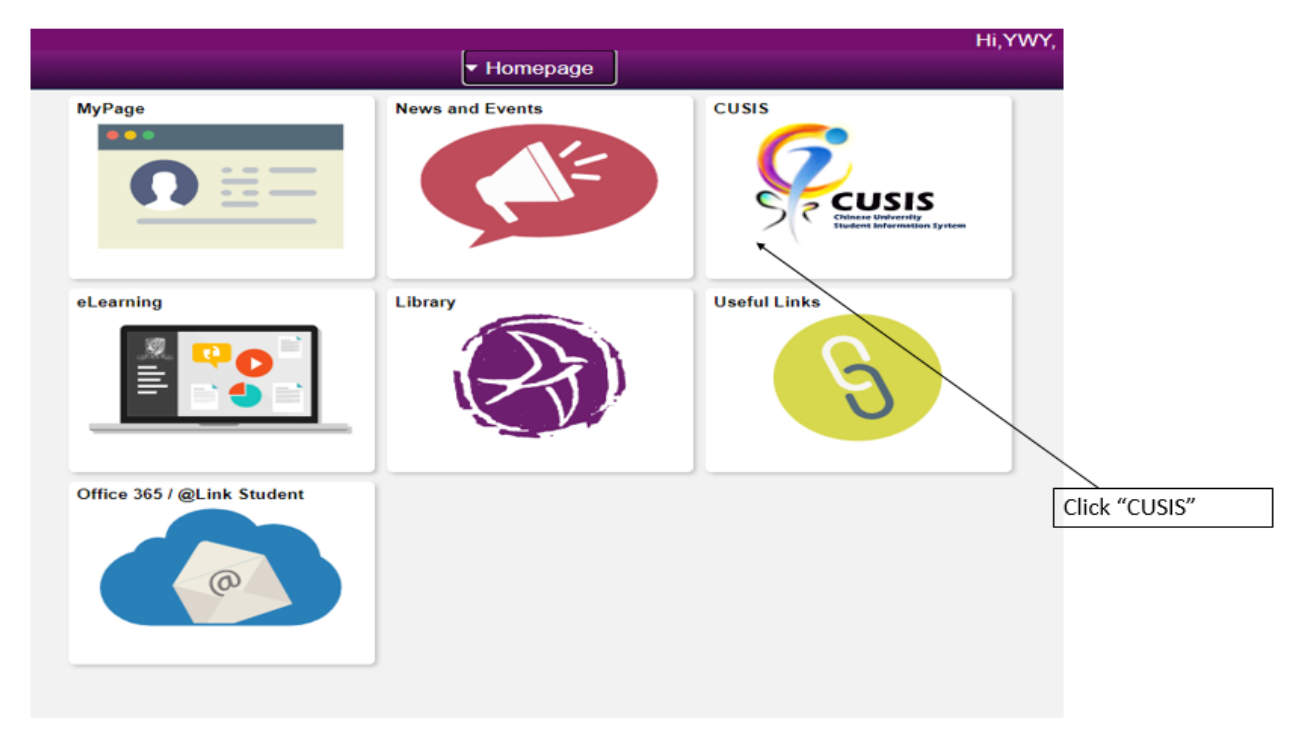

# 1.1.3 Click "Applications"

|                               | ▼ Student I              | lomepage                      |                               |                     |
|-------------------------------|--------------------------|-------------------------------|-------------------------------|---------------------|
| Profile                       | Applications             | Manage Classes                | Academic Records              |                     |
| ♣                             |                          |                               | <u></u>                       |                     |
| 1155049504                    |                          |                               |                               |                     |
| Academic Progress             | Financial Account        | Scholarship and Financial Aid | Non-local Learning Activities |                     |
|                               | <b></b>                  |                               | <b>\$</b>                     | <b>}</b>            |
|                               |                          |                               |                               | Click "Applications |
| Exam Timetable for UG Courses | Thesis Assessment for PG | New Student Registration      | Back to MyCUHK                |                     |
|                               |                          |                               | MyCUHK                        |                     |
|                               |                          |                               |                               |                     |
|                               |                          |                               |                               |                     |

# 1.1.4 Click "e-Copy Transcript (UG)"

|   |                                  |   |                                           |                                                                                                    |                                                                                                 |                                                                         |                                     | Ар       | plicatio               | n            |   |
|---|----------------------------------|---|-------------------------------------------|----------------------------------------------------------------------------------------------------|-------------------------------------------------------------------------------------------------|-------------------------------------------------------------------------|-------------------------------------|----------|------------------------|--------------|---|
|   | Academic Related<br>Applications | ^ | Program-                                  | Related Char                                                                                                    | nge Applicatio                                                                                  | n                                                                       |                                     |          |                        |              |   |
|   | Program-Related Change           |   |                                           |                                                                                                    |                                                                                                 |                                                                         |                                     |          |                        |              |   |
|   | Transfer Credit / Exemption      | 1 | Following is a list<br>To create a new s  | of Program-Related                                                                                              | Change application(s<br>"Add New Application                                                    | ) entered.<br>* button.                                                 |                                     |          |                        |              |   |
|   | Exempt CHLT1100 & CHLT1200       |   | Application Form                          | n Status                                                                                                    | Program Change                                                                                  | Application Status                                                      | Status Date                         |          | Confirm<br>Application | Confirm Date |   |
|   | Exempt ELTU1001                  |   | 1000                                      | Undergraduate                                                                                                   | Declare Minor                                                                                   | Rejected                                                                | 25/11/2015                          | Cancel   | (uu uniy)              | 1000.04497   | I |
|   | Declare Major (UG)               |   | 10000020973                               | Undergraduate                                                                                                   | Declare Minor                                                                                   | Completed                                                               | 10/05/2019                          | Cancel   |                        |              |   |
|   | Science Major Registration       |   |                                           |                                                                                                    |                                                                                                 |                                                                         |                                     | _        |                        |              |   |
|   | Pass/Fail Grading (UG)           |   | Fort                                      | Mdergraduate Stude                                                                                              |                                                                                                 | ADD N                                                                   | IEW APPLICATI                       | IN       |                        |              |   |
|   | e-Copy Transcript (UG)           | Ш | 1. C<br>a<br>the F                        | on-line Program Cha<br>a. Change Major (st<br>aculty Office of Medi<br>b. Declare / Change                      | nge function is applic<br>tudents who wish to t<br>icine directly)<br>a / Drop Minor            | able to:<br>ransfer to MB ChB have                                      | to contact                          |          |                        |              |   |
| U | Other Applications               | ~ | 2. 1                                      | <ul> <li>Declare / Change<br/>in change of major, s</li> </ul>                                                  | e / Drop Concentratio<br>itudents can only sele                                                 | n<br>ct the curriculum in ac                                            | cordance with th                    | ir -     |                        |              |   |
| U | Online Leave Application(PG)     | ~ | trans                                     | fer to other program<br>culum cannot change                                                                     | <ul> <li>mes with 2-year current to programm</li> </ul>                                         | cover programmes w<br>iculum, and those adm<br>es of 2-year or 3-year ( | itted to 4-year<br>surriculum.      |          |                        |              |   |
|   |                                  |   | 3. P<br>for d                             | Vease refer to the no<br>etailed information/p                                                                  | otice on the homepag<br>procedures/schedules                                                    | e of Registration and E<br>and related privacy po                       | caminations Sec<br>licy statement.  | ion      |                        |              |   |
|   |                                  |   | For P<br>Perso<br>1. T<br>purpo<br>will b | ostoraduate (Taught<br>snal Information Coll<br>the personal data pri<br>ose of processing thi<br>we destroyed. | and Research) Stude<br>lection Statementi<br>ovided in this form wi<br>is application. All info | Itse<br>If be used by the Gradu<br>mation provided, when                | ate School for t<br>no longer requi | e<br>ed. |                        |              |   |
|   |                                  |   | 2. F<br>conta                             | for correction of or a<br>act the Graduate Sch                                                                  | ccess to the personal<br>tool at 3943 8976/89                                                   | data after submission<br>77 or email toi <u>gradsch</u>                 | of this form, ple<br>ool@cuhk.edu.h | se<br>i  |                        |              |   |
|   |                                  |   | 3. I<br>admi                              | nformation provided<br>inistrative units within                                                                 | in this form may be<br>in CUHK for considera                                                    | transferred to other dep<br>tion and granting appro                     | partments /<br>oval.                |          |                        |              |   |
|   |                                  |   | For P<br>1. 5<br>subm<br>the s            | ostoreduate Diploma<br>Students wishing to a<br>sit the following docu<br>ubmission of online i                 | a in Education (PGDE)<br>change the Mode of S<br>uments to the Faculty<br>application:          | Students<br>tudy, Study Programme<br>of Education within 3 v            | a, Major should<br>vorking days afb |          |                        |              |   |

- 1.2 For graduates of undergraduate programmes Login MyCUHK with your Alumni ID and MyCUHK password (For details on Alumni ID, please visit the Alumni Affairs Office Homepage (https://alumni.cuhk.edu.hk/en/mycuhk)
- 1.2.1 Enter Alumni ID and password

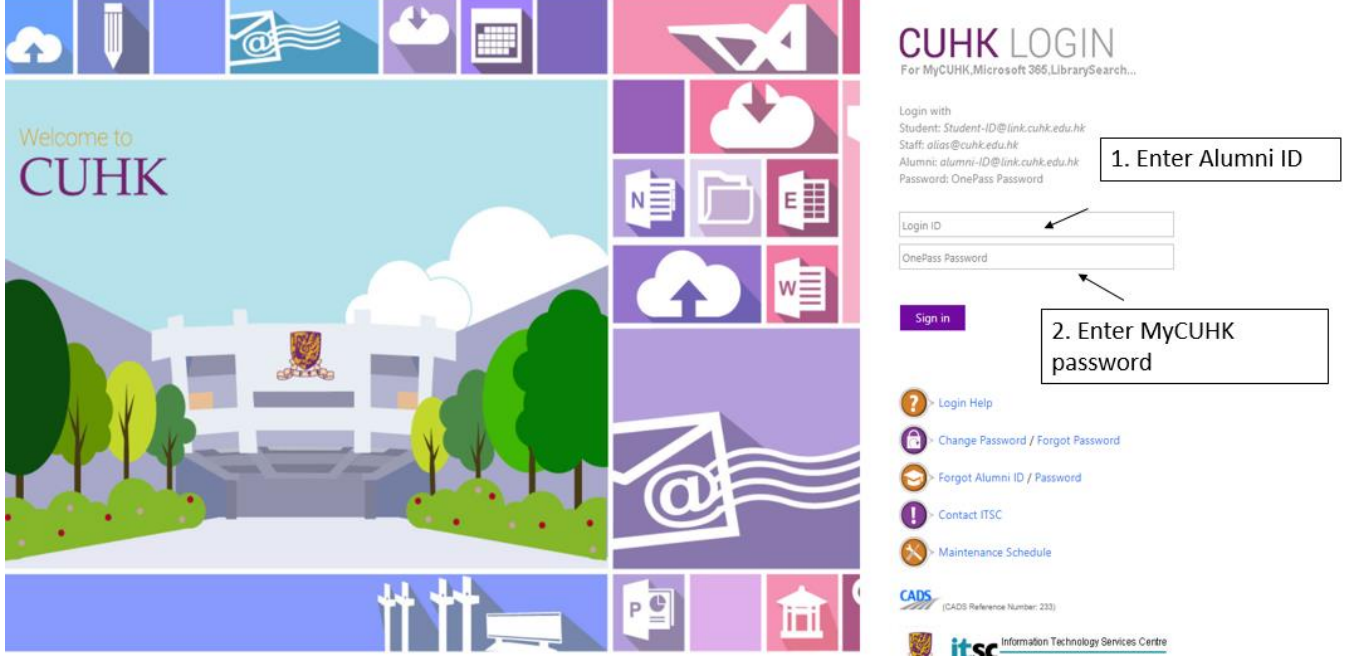

1.2.2 Click "MyPage"

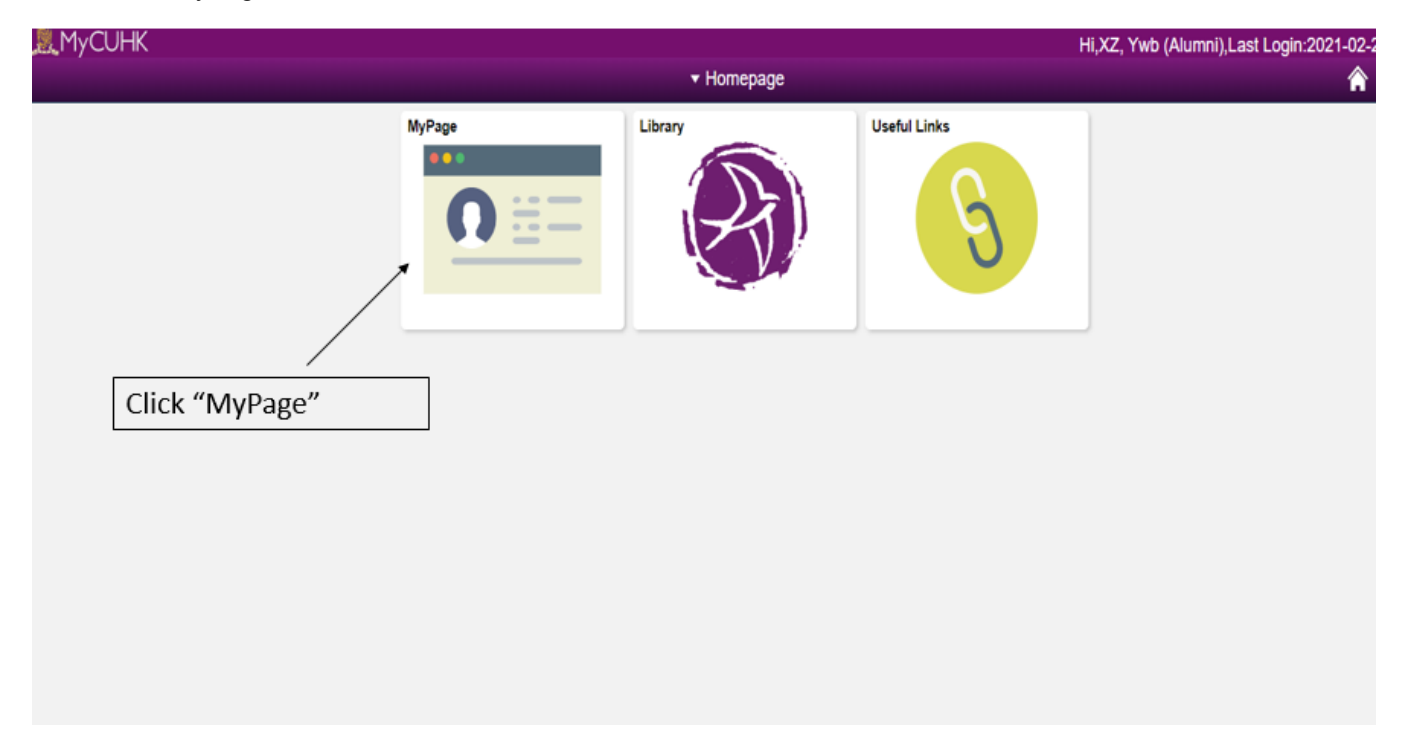

1.2.3 Scroll down to the screen and click "UG Applications - e-Copy Transcript Application for Undergraduate"

| MyCUHK                         |                         |                                                                                                    |                                                             | HI,XZ, Ywb (Alu                                                                                                    | mni),Last Login:2021-02-23 11:                                                            |
|--------------------------------|-------------------------|----------------------------------------------------------------------------------------------------|-------------------------------------------------------------|----------------------------------------------------------------------------------------------------|-------------------------------------------------------------------------------------------|
|                                |                         | <b>▼</b> Mj                                                                                                    | yPage                                                       |                                                                                                    | 🏫 ସ୍                                                                                      |
| View All Articles and Sections | nnn (f. 5010-2020       | 0                                                                                                    |                                                             |                                                                                                    |                                                                                           |
|                                |                         | Addresses                                                                                                    | Work Experience<br>Index and record your work<br>experience | CLink Alumni Email<br>Cold for GLink Alumni Email<br>A 110 Could Strage Services<br>(cocdBrik.odu.Nk)<br>CocdBrik.odu.Nk)<br>CocdB | Email Forwarding Application<br>Address (contrainmeding<br>Address (contrainmed.ouke.net) |
|                                |                         | Security Setting                                                                                                    | Ways to Give                                                | Alumni Publications<br>Salumeni Plagatine Online<br>Costribute Alumni News<br>Alumni Matters                                                                                                    | Subscription Options<br>© Email<br>© Halling                                              |
| Alumni Event Registration      | Alumni Library Services | Digital Library Service<br>First operand of . is NULL, so<br>cannot access member Count.<br>(180,236)<br>PTPPB_PAGELETDataSource.<br>Name execute PCPC.15692<br>Statement.245 Colled<br>from PTPB_PAGELET Pagelet.<br>Name Execute Statement.715 | My Library Record                                           | Graduate Cert Related Services.                                                                                                    | UG Applications<br>-Cov Transcript Application<br>for Undergraduate                       |

Click "e-Copy Transcript Application for Undergraduate" 2. Submit Application

2.1 Click "Submit Application for e-Copy Transcript (Official Copy)"

(For e-Copy transcript (Official Copy), it will be sent directly to the institution or prospective employer as an attachment by e-mail)

2.2 Click "Submit Application for e-Copy Transcript (Student Copy)"

(For e-Copy transcript (Student Copy), the applicants should download the e-Copy from "View Application Status" when application status is marked "Completed".)

2.3 View Application Status

| CUSIS Chinese University                                                                                                    | 1. Click "Submit Application for e-Copy                                                                                  |
|----------------------------------------------------------------------------------------------------|----------------------------------------------------------------------------------------------------|
| Student Information System                                                                                                    | Transcript (Official Copy)"                                                                                              |
| Application for e-Copy Transcript                                                                                                    | SUBMIT APPLICATION FOR E-COPY TRANSORIPT (OFFICIAL COPY)           2. Click "Submit Application for e-Copy               |
| Submit Application / View Application Status                                                                                                    | Transcript (Student Copy)"                                                                                               |
| Notes for applicants           1         This System in CUSIS is ONLY applicable for students or graduates who were admitted/graduated in 2011 and thereafter of the Undergraduate Programmes except Medicine. Students/graduates not of the above categories should apply the transcript using the Application System on RES homepage.           2         Please observe detailed information on RES homepage before making the application.           3         Applicants who nego ply for their own retention the e-Copy Transcript (Student Cory) may coing the Applicants who nego the RES homepage.           4         Applicants who need to send e-COPY Transcript (Official Copy) disctly to the institution or prospective employer must check on their own and make sure the institution or prospective employer must check on their own and make sure the institution or prospective employer must check on their own and make sure the institution or prospective employer must check on their own and make sure the institution or prospective employer accept to e-COPY Transcript (Official Copy) disctly to the institution or prospective employer accept so reaponsibility to ensure the iso ensure the e-copy the document.           5         Applicants need to uplace a copy of the HKID card for identity verification, which should copy, please upload pasport copy. The copy of the document to fore updad.           6         Applicants should comply and agree with the above information before submission. Payment is required (HKD 40/ach copy) upon submission for each philcaton. Applicants any enquire the application. ArX: COPY: on the identity document before updad.           7         Applicants should comply and agree with the above information before submission. Payment is required (HKD | SUBMIT APPLICATION FOR E-COPY TRANSCRIPT (STUDENT COPY)<br>3. Click "View Application Status"<br>View Application Status |

- 2.1 Submit Application for e-Copy Transcript (Official Copy)
- 2.1.1 Select Programme (If the applicants have more than one degree awarded by the University, please submit separate application for each degree awarded (except for Double Degree / Double Degree Option))
- 2.1.2 Provide Applicant Contact Phone and Email
- 2.1.3 Provide Institution / Recipient information (including name, email and purpose for application)
- 2.1.4 Attach Supporting Document (Optional)

If the applicants need to include with the supporting document (i.e.: transcript request form from the university / institution to be completed by the University), please upload the supporting document in single PDF or JPEG file. The file limit is 2MB.

2.1.5 Click "Submit"

| Application for e-Co                                                                                                    | py Transcript                                                                                                    |                                                                                                    | Application for e-Copy Transcript                                                                 |
|----------------------------------------------------------------------------------------------------|----------------------------------------------------------------------------------------------------|----------------------------------------------------------------------------------------------------|---------------------------------------------------------------------------------------------------|
| Submit Application                                                                                                    | for e-Copy Transcript (Offic                                                                                                    | ial Copy)                                                                                                    | (onicial copy)                                                                                    |
| Application No.: NEW                                                                                                    | Application Status:<br>Payment Status:                                                                                                    | Status Date:<br>Submission Date:                                                                                                    | 1. Select Programme                                                                               |
| Transcript Description     B.Ed. in Liberal Studies e-Copy Transcript Type: Applicant Contact Phone: Applicant Email:                                                            | Official Copy                                                                                                    |                                                                                                    | 2. Provide Applicant<br>Contact Phone and Email                                                   |
| Application Details<br>Institution / Recipient Name<br>Institution / Recipient Email<br>Purpose for Application:                                                                 | 1                                                                                                    |                                                                                                    | 3. Provide Institution /<br>Recipient information<br>(Name, Email and Purpose<br>for Application) |
| Upload Document<br>Please upload additional docum                                                                                                    | ent to be included when sending the official                                                                                                    | copy to recipient if necessary.                                                                                                    |                                                                                                   |
| E Attach Supporting Dou<br>Description Creat<br>Additional<br>Document                                                                                                    | sument<br>ed Attached File                                                                                                    | Add View Delete<br><u>Add</u> ↓View Delete                                                                                                    | 4. Attach Supporting<br>Document (Optional)                                                       |
| Personal Information<br>1. The personal dat<br>application. All in<br>2. Information prov<br>units within CUM<br>3. For correction of<br>the Registration a<br>(Tel. No.: 3943 9 | Collection Statement<br>a provided on this form will be used<br>formation provided, when no longer<br>ided on this form may be transferrer<br>K for processing the application, who<br>or access to the personal data after<br>and Examinations Section:<br>888, Fax No.: 2603 5120, e-mail add | for the purpose of processing this<br>required, will be destroyed.<br>d to other departments/ administrative<br>re applicable.<br>submission of this form, please contact<br>ress: transcript@cuhk.edu.hk) | 5. Click "Submit"                                                                                 |
| Sub                                                                                                    | Cancel                                                                                                    |                                                                                                    |                                                                                                   |

# 2.1.6 Confirm Application Details

Please click "Proceed To Payment" if applicants confirm application details.

| ation for e-Copy                                                                                                    | Transcript                                                                                                    |                             |                                         |          |               |                              |             |                                 |                   |                  |                      |         |
|----------------------------------------------------------------------------------------------------|----------------------------------------------------------------------------------------------------|-----------------------------|-----------------------------------------|----------|---------------|------------------------------|-------------|---------------------------------|-------------------|------------------|----------------------|---------|
| m Application I                                                                                                    | Details                                                                                                    |                             |                                         |          |               |                              |             |                                 |                   |                  |                      |         |
| k 'Proceed to Payment'. If                                                                                                    | f the following inform                                                                                                  | ation is correct            |                                         |          |               |                              |             |                                 |                   |                  |                      |         |
| ion Number:<br>ion Status:<br>pt Description:<br>at Contact Phone:<br>tt Email:<br>on / Recipient Name:<br>ion / Recipient Email:<br>e for Application: | NEW<br>B.Sc. in Biochemisti<br>12345678<br>abcabc@cuhk.edu.h<br>DEF Company<br>defdefdef@def.com<br>Application for job | ¢.                          |                                         |          | /             |                              | C<br>a<br>d | Click "Pl<br>pplicar<br>letails | roceec<br>nt conf | l to Pa<br>irm a | ayment"<br>pplicatio | if<br>n |
|                                                                                                    | HK\$40                                                                                                    |                             | /                                       |          |               |                              |             |                                 |                   |                  |                      |         |
|                                                                                                    |                                                                                                    |                             |                                         |          |               |                              |             |                                 |                   |                  |                      |         |
| Payment<br>3EA東亞銀行                                                                                                    | Ē                                                                                                    |                             |                                         |          |               |                              |             |                                 | EN                | 繁 简              | 1                    |         |
| Payment<br>BEA東亞銀行                                                                                                    | 5                                                                                                    | нк                          | D 40.00                                 | 0        |               |                              |             |                                 | EN                | <b>繁   简</b>     | ]                    |         |
| Payment<br>BEA東亞銀行<br>Amount:<br>Merchant:<br>Invoice Numbe                                                                                             | J                                                                                                    |                             | <b>D 40.0</b> 0                         | 0        |               |                              |             |                                 | EN   1            | <b></b> 繁   简    |                      |         |
| Payment<br>BEA東亞銀行<br>Amount:<br>Merchant:<br>Invoice Numbe<br>Press you                                                                                | er:<br>r paymer                                                                                                    | HK<br>CUH<br>U044           | D 40.00<br>K - SCS<br>30000<br>od to pa | 0<br>    |               |                              |             |                                 | EN   1            | 繁 箭              |                      |         |
| Payment<br>BEA東亞銀行<br>Amount:<br>Merchant:<br>Invoice Numbe<br>Press you<br>Card Typ                                                                    | er:<br><b>r paymer</b><br>œ                                                                                             | HK<br>CUH<br>U044           | D 40.00<br>K - SCS<br>30000<br>od to pa | 0<br>ay. |               | Non Pay                      |             |                                 | EN                | 繁   简            |                      |         |
| Payment<br>BEA 東亞銀名<br>Amount:<br>Merchant:<br>Invoice Numbe<br>Press you<br>Card Typ                                                                   | er:<br><b>r paymer</b><br>œ                                                                                             | HK<br>CUH<br>U044           | D 40.00<br>K - SCS<br>30000<br>od to pa | 0<br>ay. |               | NonPoy<br>Ell III<br>« Cance | el, and re  | eturn to C                      | EN   S            | 繁   简            |                      |         |
| Payment<br>BEA東亞銀石<br>Amount:<br>Merchant:<br>Invoice Number<br>Press you<br>Card Typ<br>Card Typ                                                       | er:<br>r paymer<br>pe<br>ected to a Se                                                                                  | HK<br>CUH<br>U044<br>t meth | D 40.00<br>K - SCS<br>ood to pa<br>SA   | 0<br>ay. | Joint Electro | « Cance                      | el, and re  | eturn to C                      | EN I              | 繁   简<br>ccs     |                      |         |

#### ● BEA東亞銀行

| とA東豆敷行                                 | EN   12                                                                                                    |
|----------------------------------------|----------------------------------------------------------------------------------------------------|
| Amount:<br>Merchant:<br>Invoice Number | HKD 40.00<br>CUHK - SCS<br>0048                                                                                                    |
| Card Inform                            | ation                                                                                                    |
| Enter your care                        | l information.                                                                                                    |
| Card Type:                             | VISA                                                                                                    |
| Credit Card Nu                         | mber:                                                                                                    |
|                                        |                                                                                                    |
| Expiry Date:                           | MM V YYYY V Card Verification Number:                                                                                               |
|                                        |                                                                                                    |
|                                        | Pay Now                                                                                                    |
|                                        | « Cancel, and return to CUHK - SCS                                                                                                  |
| Visa Secure                            |                                                                                                    |
| This payment we                        | bsile supports Visa Secure                                                                                                    |
| You might be red<br>Please contact yo  | rected to your card issuing bank and required to enter a password for authentication.<br>our card issuing bank for service details. |
|                                        | VISA                                                                                                    |
|                                        | SECURE .                                                                                                    |
|                                        | _                                                                                                    |
| You are connect<br>Services Ltd.       | ted to a Secure Payment Page operated by Joint Electronic Teller                                                                    |
|                                        | JETCO                                                                                                    |

#### ∯ BEA東亞銀行

| CLASSING ACTION                                       |                                                                                               |                                                      | EN   W                            |
|-------------------------------------------------------|-----------------------------------------------------------------------------------------------|------------------------------------------------------|-----------------------------------|
| Amount:<br>Merchant:<br>Invoice Number                | HKD 40<br>CUHK - SC<br>U04a                                                                   | .00<br>s                                             |                                   |
| Card Inform                                           | nation                                                                                        |                                                      |                                   |
| Enter your car                                        | d information.                                                                                |                                                      |                                   |
| Card Type:                                            | VISA                                                                                          |                                                      |                                   |
| Credit Card N                                         | umber: 4111 - 111                                                                             | -                                                    |                                   |
| Expiry Date:                                          | 02 🗸                                                                                          | Card Verification Number:                            | What is this?                     |
|                                                       |                                                                                               | Pay Now                                              | « Cancel, and return to CUHK - SC |
| Visa Secur                                            |                                                                                               |                                                      |                                   |
| This payment w<br>You might be re<br>Please contact y | bsite supports Visa Secure.<br>Irrected to your card issuing<br>our card issuing bank for ser | bank and required to enter a passw<br>vrice details. | vord for authentication.          |
|                                                       |                                                                                               | VISA                                                 |                                   |
|                                                       |                                                                                               | SECURE                                               |                                   |
| You are conner<br>Services Ltd.                       | ted to a Secure Payment P                                                                     | age operated by Joint Electronic                     | Teller                            |
|                                                       | efforction will be records from                                                               | semilled to the bank for authorizatio                | Jeta                              |

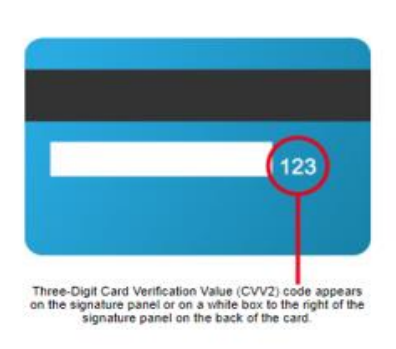

×

| ∰ BEA東亞銀                              | ujpg.jtetbwkl.com.hk says<br>Merchant:CUHK - SCS<br>Invoice Number:U04800000003                       | EN 髌 简     |
|---------------------------------------|----------------------------------------------------------------------------------------------------|------------|
| Amount:<br>Merchant:<br>Invoice Numbe | Amount:40.00<br>Credit Card Number:4111111<br>Expiry Date:02/2022<br>Card Verification Value (CVV2):1 |            |
| Card Infor                            | Confirm to proceed the transaction?                                                                   |            |
| Enter your ca                         | OK Cancel                                                                                             |            |
| Card Type:                            | VISA                                                                                                  |            |
| Credit Card N                         | umber: 4111 - 1111 - 💶 - 1                                                                            |            |
| Expiry Date:                          | 02 V Card Verification Number:                                                                        | 2          |
|                                       | Pay Now                                                                                               |            |
|                                       | « Cancel, and return to (                                                                             | CUHK - SCS |

# Application for e-Copy Transcript

# **Transaction Result**

| Transaction Detail  |                   |                  |            |  |  |  |  |  |
|---------------------|-------------------|------------------|------------|--|--|--|--|--|
| Tra                 | nsaction accepted |                  |            |  |  |  |  |  |
| Empl ID:            | 1000045440        | XZ, Ywb Mwxz 中文名 |            |  |  |  |  |  |
| Application Number: | 0000010098        | Submission Date: | 26/02/2021 |  |  |  |  |  |
| Status:             | Approved          | Amount:          | HKD \$40   |  |  |  |  |  |
|                     |                   |                  |            |  |  |  |  |  |

BACK TO SUMMARY

### 2.1.8 Application and Payment Status

| Application for                                                                                               | Application for e-Copy Transcript<br>Application Status                                                                                                    |                                                                                                    |                                                                                                    |                                                       |                                 |         |                 | s is marke<br>t has succ<br>fee. RES<br>request. | d as "Paic<br>essfully p<br>shall start | d″<br>aid<br>t |
|----------------------------------------------------------------------------------------------------|----------------------------------------------------------------------------------------------------|----------------------------------------------------------------------------------------------------|----------------------------------------------------------------------------------------------------|-------------------------------------------------------|---------------------------------|---------|-----------------|--------------------------------------------------|-----------------------------------------|----------------|
| Application Form Status<br>Application Subm<br>Number Date<br>0000010098 26/02<br>Application St<br>Completed | ission Payment<br>Status<br>/2021 Paid *                                                                                                    | Transcript Description<br>B.Sc. In Biochemistry<br>been completed. Your e-Copy Tr                                                                                                    | Iranscried<br>Ive<br>Official Copy<br>ansoript is available for                                            | Application<br>Status<br>In Progress<br>download / ha | Completion /<br>Sending<br>Date | Remarks | Shudent<br>Copy |                                                  |                                         |                |
| In progress<br>Rajected<br>Saved<br>Payment State<br>Paid<br>Rajected<br>Pending<br>Back                      | The application is in<br>The application is in<br>The application is in<br>Only the informatio<br>system will not forw<br>the<br>You have successful<br>The payment transa<br>Your payment is uni- | our baing handled by RES.<br>rijected, Please contact RES if no<br>input have been saved in the s<br>and your application for process<br>lly paid the application fee.<br>action is rejected by the Payment<br>der process by the Payment Gate | exoni<br>cessary,<br>ystem and payment is y<br>ing,<br>: Gateway, please pay a<br>eway, please check the p | vet to settle. T<br>pain.<br>payment statu            | he<br>slater.                   |         |                 |                                                  |                                         |                |

\*If payment status is marked as "Paid", applicants have successfully paid the application fee. RES shall start processing the request accordingly.

\*\*If payment status is marked as "Rejected", the payment transaction is not successful. The application is saved and applicants may make the payment again.

\*\*\*If payment status is marked as "Pending", the payment is under processing. Please check the payment status later.

#### 2.2 Submit Application for e-Copy Transcript (Student Copy)

### 2.2.1 Select Programme

(If the applicants have more than one degree awarded by the University, please submit separate application for each degree awarded (except for Double Degree / Double Degree Option))

- 2.2.2 Provide Applicant Contact Phone and Email
- 2.2.3 Click "Submit"

| Application for e-Co                                                                                                    | py Transcript                                                                                                    |                                                                                                    | Application for e-Copy Transcript<br>(Student Copy) |
|----------------------------------------------------------------------------------------------------|----------------------------------------------------------------------------------------------------|----------------------------------------------------------------------------------------------------|-----------------------------------------------------|
| Submit Application                                                                                                    | for e-Copy Transcript (Stude                                                                                                    | ent Copy)                                                                                                    |                                                     |
| Application No.: NEW                                                                                                    | Application Status:<br>Payment Status:                                                                                                    | Status Date: <u>25/02/2021</u><br>Submission Date:                                                                                                    | 1. Select Programme                                 |
| Select Programme                                                                                                    |                                                                                                    |                                                                                                    |                                                     |
| Transcript Descriptio     B.B.A Integrated Bi                                                                                                    | <u>n</u><br>BA Programme                                                                                                    |                                                                                                    |                                                     |
| e-Copy Transcript Type:<br>Applicant Contact Phone:<br>Applicant Email:                                                                                                    | Student Copy                                                                                                    |                                                                                                    | <br>2. Provide Applicant<br>Contact Phone and Email |
| A link with be provided unde<br>Copy) within 6 months AFTE                                                                                                    | r "View Application Status" for the applicant<br>R the application is marked                                                                                                    | to download the e-Copy transcript (Student                                                                                                    |                                                     |
| Personal Information<br>1. The personal da<br>application. All i<br>2. Information pro-<br>units within CUB<br>3. For correction o<br>the Registration<br>(Tel. No.: 3943 f | Collection Statement<br>ta provided on this form will be used f<br>nformation provided, when no longer<br>vided on this form may be transferred<br>iK for processing the application, whe<br>for access to the personal data after :<br>and Examinations Section:<br>9888, Fax No.: 2603 512 <del>0, e-</del> mail add | for the purpose of processing this<br>required, will be destroyed.<br>I to other departments/ administra <u>tive</u><br>re applicable.<br>submission of this form, please contact<br>ress: transcript@cuhk.edu.hk) | 3. Click "Submit"                                   |
| Su                                                                                                    | ibmit Cancel                                                                                                    |                                                                                                    |                                                     |

## 2.2.4 Confirm Application Details

Please click "Proceed To Payment" if applicants confirm application details.

| Application for e-Co             | py Transcript                                            |                                                             |
|----------------------------------|----------------------------------------------------------|-------------------------------------------------------------|
| Confirm Application              | 1 Details                                                | Click "Proceed to Payment" if applicant confirm application |
| Please click 'Proceed to Payment | . If the following information is correct.               | details                                                     |
| Application Number:              | NEW                                                      |                                                             |
| Application Status:              |                                                          |                                                             |
| Transcript Description:          | B.B.A Integrated BBA Programme                           |                                                             |
| Applicant Contact Phone:         | 12345678                                                 |                                                             |
| Applicant Email:                 | abcabc@cuhk.edu.hk                                       |                                                             |
| Amount:                          | HK\$40                                                   |                                                             |
| Note: Please check the CUH       | K/JETCO Payment Gateway's maintenance schedule here      |                                                             |
| before proceeding. You will r    | not be able to make a successful transaction on the days |                                                             |
| indicated on the maintenance     | e scheduke page.                                         |                                                             |
| ×                                |                                                          |                                                             |
| \$\$ PROCEED TO PAYME            | NT \$\$ CANCEL                                           |                                                             |

### 2.2.5 Payment

| режжұлят)                                            |                                                     | EN   繁                           |
|------------------------------------------------------|-----------------------------------------------------|----------------------------------|
| Amount:                                              | HKD 40.00                                           |                                  |
| Merchant:                                            | CUHK - SCS                                          |                                  |
| Invoice Number:                                      | U04800                                              |                                  |
| Press your paym                                      | ent method to pay.                                  |                                  |
| Card Type                                            |                                                     | 1                                |
| Card Type                                            | VISA Enclose                                        | Cancel, and return to CUHK - SCS |
| Card Type<br>You are connected to a<br>Services Ltd. | Secure Payment Page operated by Joint Electronic Te | Cancel, and return to CUHK - SCS |

#### ∯ BEA東亞銀行

|                                                    | EN   宜                                                                                                    |
|----------------------------------------------------|----------------------------------------------------------------------------------------------------|
| Amount:<br>Merchant:<br>Invoice Number:            | HKD 40.00<br>CUHK - SCS<br>U0480                                                                                       |
| Card Information                                   | n                                                                                                    |
| Enter your card infor                              | mation.                                                                                                    |
| Card Type: VIS                                     | A                                                                                                    |
| Credit Card Number                                 |                                                                                                    |
| _                                                  |                                                                                                    |
| Expiry Date: MM                                    | Card Verification Number:                                                                                              |
|                                                    | 22-1-1-22-0-1-1-1-1-1-1-1-1-1-1-1-1-1-1-                                                                               |
|                                                    | Pay Now                                                                                                    |
|                                                    | « Cancel, and return to CUHK - SCS                                                                                     |
| Vice Cours                                         |                                                                                                    |
| This naument website a                             | summerte Vice Carvina                                                                                                  |
| You might be redirected<br>Please contact your car | Ib your card issuing bank and required to enter a password for authentication.<br>Id issuing bank for service details. |
|                                                    |                                                                                                    |
|                                                    | VICA                                                                                                    |
|                                                    | VISA                                                                                                    |
|                                                    | VISA                                                                                                    |
| You are connected to<br>Services Ltd.              | a Secure Payment Page operated by Joint Electronic Teller                                                              |

#### ∯ BEA∰፬#行

| SEA SEA                                | 3                                                                                                    | EN   第二    |
|----------------------------------------|----------------------------------------------------------------------------------------------------|------------|
| Amount:<br>Merchant:<br>Invoice Number | HKD 40.00<br>CUHK - SCS                                                                                                    |            |
| Card Inform                            | nation                                                                                                    |            |
| Enter your car                         | rd information.                                                                                                    |            |
| Card Type:                             | VISA                                                                                                    |            |
| Credit Card N                          | lumber: 4111 - 1111 - 💶 -                                                                                                    |            |
|                                        |                                                                                                    |            |
| Expiry Date:                           | 02 Card Verification Number:                                                                                                    |            |
|                                        |                                                                                                    |            |
|                                        | Pay Now                                                                                                    |            |
|                                        | « Cancel, and return to C                                                                                                    | CUHK - SCS |
| Vine Conus                             |                                                                                                    |            |
| visa secun                             | e                                                                                                    |            |
| You might be re<br>Please contact y    | reosne supports visa Secure.<br>sdirected to your card issuing bank and required to enter a password for authentication.<br>your card issuing bank for service defails. |            |
|                                        |                                                                                                    |            |
|                                        | VISA                                                                                                    |            |
|                                        | SECONE                                                                                                    |            |
| You are conner                         | cted to a Secure Payment Page operated by Joint Electronic Teller                                                                                                    |            |
| Services Ltd.                          | Je                                                                                                    | ta         |
| rour payment in                        | issuction will be securely parismitted to the bank for autorisation.                                                                                                    |            |

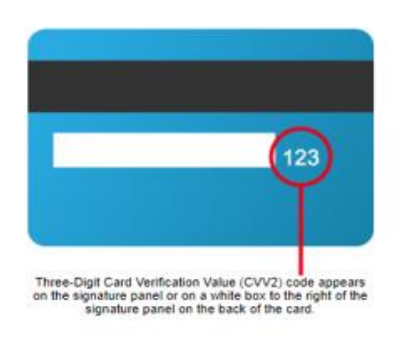

×

|                            | ujpg.jtetbwkl.com.hk says                       |            |
|----------------------------|-------------------------------------------------|------------|
| ∯ BEA東亞銀                   | Merchant:CUHK - SCS<br>Invoice Number:U04800000 | EN   😤     |
| _                          | Amount:40.00                                    |            |
| Amount:                    | Expiry Date:02/2022                             |            |
| Merchant:<br>Invoice Numbe | Card Verification Value (CVV2)                  |            |
| Card Infor                 | Confirm to proceed the transaction?             |            |
| Enter your ca              | OK Cancel                                       |            |
| Card Type:                 | VISA                                            |            |
| Credit Card N              | umber: 4111 - 1111 - 📖 - 📹                      |            |
| Expiry Date:               | 02 V Card Verification Number:                  | 2          |
|                            | Pay Now                                         |            |
|                            | « Cancel, and return to                         | CUHK - SCS |

# Application for e-Copy Transcript

# **Transaction Result**

| Transaction Detail  |                   |                  |            |  |
|---------------------|-------------------|------------------|------------|--|
| Tra                 | nsaction accepted |                  |            |  |
| Empl ID:            | 1009045140        | XZ, Ywb Mwxz 中文名 |            |  |
| Application Number: | 00000             | Submission Date: | 26/02/2021 |  |
| Status:             | Approved          | Amount:          | HKD \$40   |  |
|                     |                   |                  |            |  |
|                     |                   | BACK 1           | To Summary |  |

### 2.2.6 Application and Payment Status

| Applicatio                                                | on for e-C                                                                          | Copy Trai                                                                                                | nscript                                                                                                    |                                      |                                                              |             | Payment status is marked as "Paid"<br>when applicant has successfully paid |
|-----------------------------------------------------------|-------------------------------------------------------------------------------------|----------------------------------------------------------------------------------------------------|----------------------------------------------------------------------------------------------------|--------------------------------------|--------------------------------------------------------------|-------------|----------------------------------------------------------------------------|
| Application Status                                        |                                                                                     |                                                                                                    |                                                                                                    |                                      | the application fee. RES shall start processing the request. |             |                                                                            |
| oplication For                                            | m Status                                                                            |                                                                                                    |                                                                                                    |                                      | 6                                                            | Lation (    |                                                                            |
| polication                                                | Submission                                                                          | Payment                                                                                                  | To concrete Description                                                                                                    | Transcript                           | Application Sendi                                            | 10 Permarka | Student                                                                    |
| 00010101                                                  | 26/02/2021                                                                          | Paid 4                                                                                                   | B.B.A Integrated BSA Programme                                                                                                    | Student Copy                         | In Progress                                                  | ALC: NO.    | SEMEX                                                                      |
| 00010012                                                  | 02/02/2021                                                                          | Paid                                                                                                    | 8.8.A Integrated 88A Programme                                                                                                    | Student Copy                         | In Progress                                                  |             |                                                                            |
| 00010007                                                  | 01/02/2021                                                                          | Paid                                                                                                    | B.B.A Integrated BBA Programme                                                                                                    | Student Copy                         | In Progress                                                  |             |                                                                            |
| Applicz<br>Comple<br>In prog<br>Rejecte<br>Saved<br>Payme | ation Status<br>ted The<br>sent<br>ress The<br>d The<br>Only<br>syste<br>ent Status | application ha<br>to the email a<br>application is<br>application is<br>the informati<br>em will not for | a been completed. Your e-Copy Transcript<br>didress as provided in your application,<br>now being handled by RES.<br>rejected: Please contact RES if necessary,<br>on input have been saved in the system a<br>sward your application for processing. | is available for<br>nd payment is y  | download / has been<br>yet to settle. The                    |             |                                                                            |
| Paid<br>Rejecte                                           | d The                                                                               | have successfi<br>payment trans                                                                          | ully paid the application fee.<br>saction is rejected by the Payment Gateway of                                                                                                    | ey, please pay a<br>ease check the p | gain.<br>payment status laten                                |             |                                                                            |

\*If payment status is marked as "Paid", applicants have successfully paid the application fee. RES shall start processing the request accordingly.

\*\*If payment status is marked as "Rejected", the payment transaction is not successful. The application is saved and applicants may make the payment again.

\*\*\*If payment status is marked as "Pending", the payment is under processing. Please check the payment status later.

#### 2.3 View Application Status

#### 2.3.1 Transcript (Official Copy)

If the application status changed to "Completed", the application has been completed. The e-Copy Transcript has been sent to the email address as provided in application.

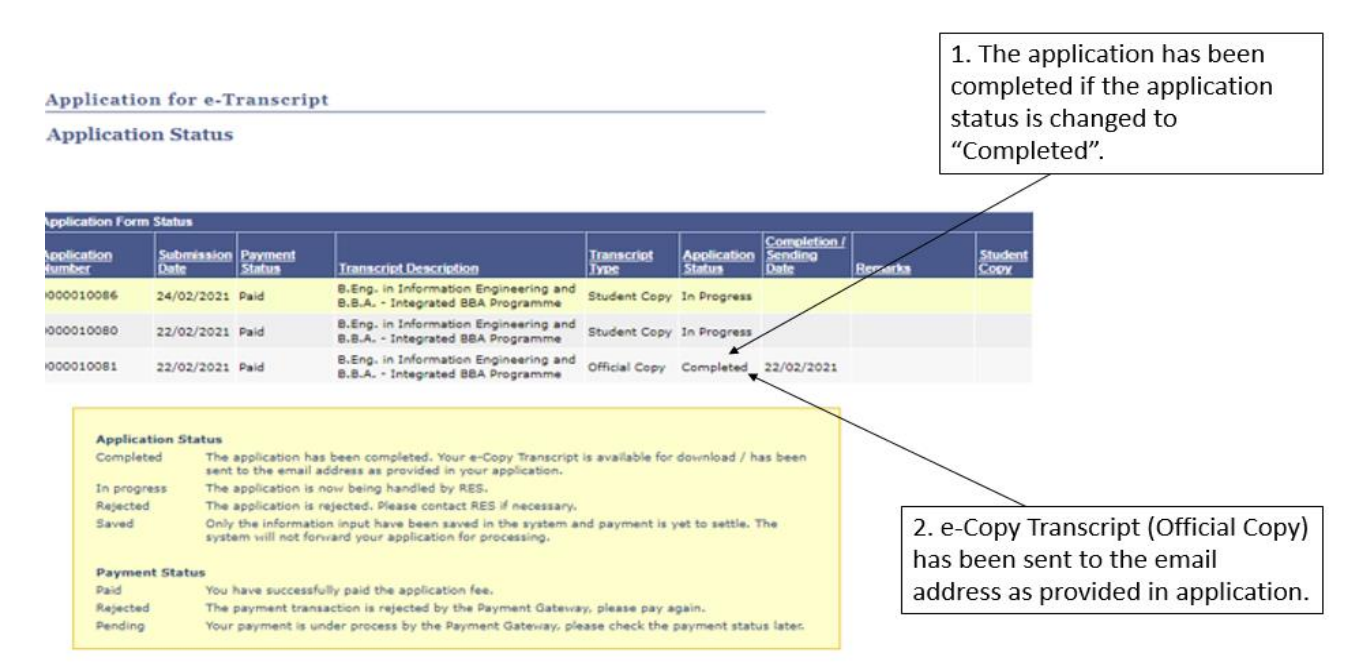

#### 2.3.2 Transcript (Student Copy)

If the application status is changed to "Completed", the application has been completed. The e-Copy Transcript is available for download.

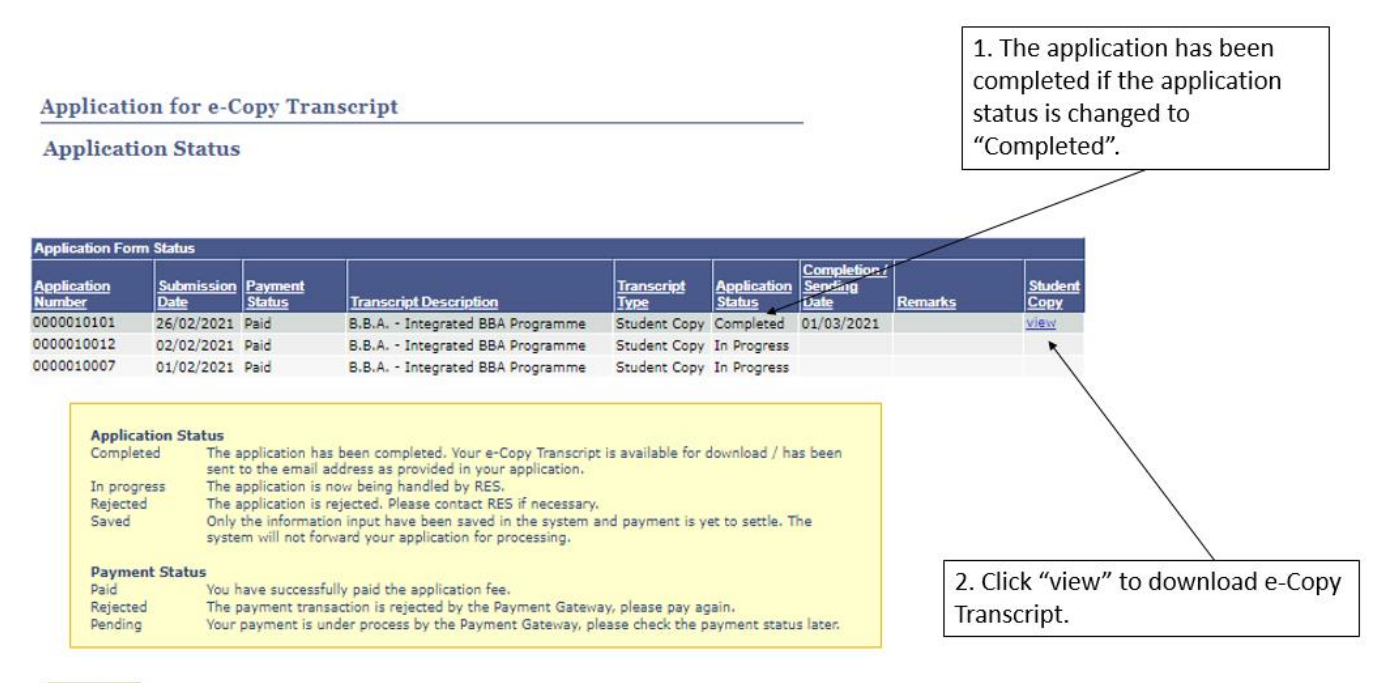